## **PROCÉDURE POUR L'INSCRIPTION AU CAMP DE JOUR**

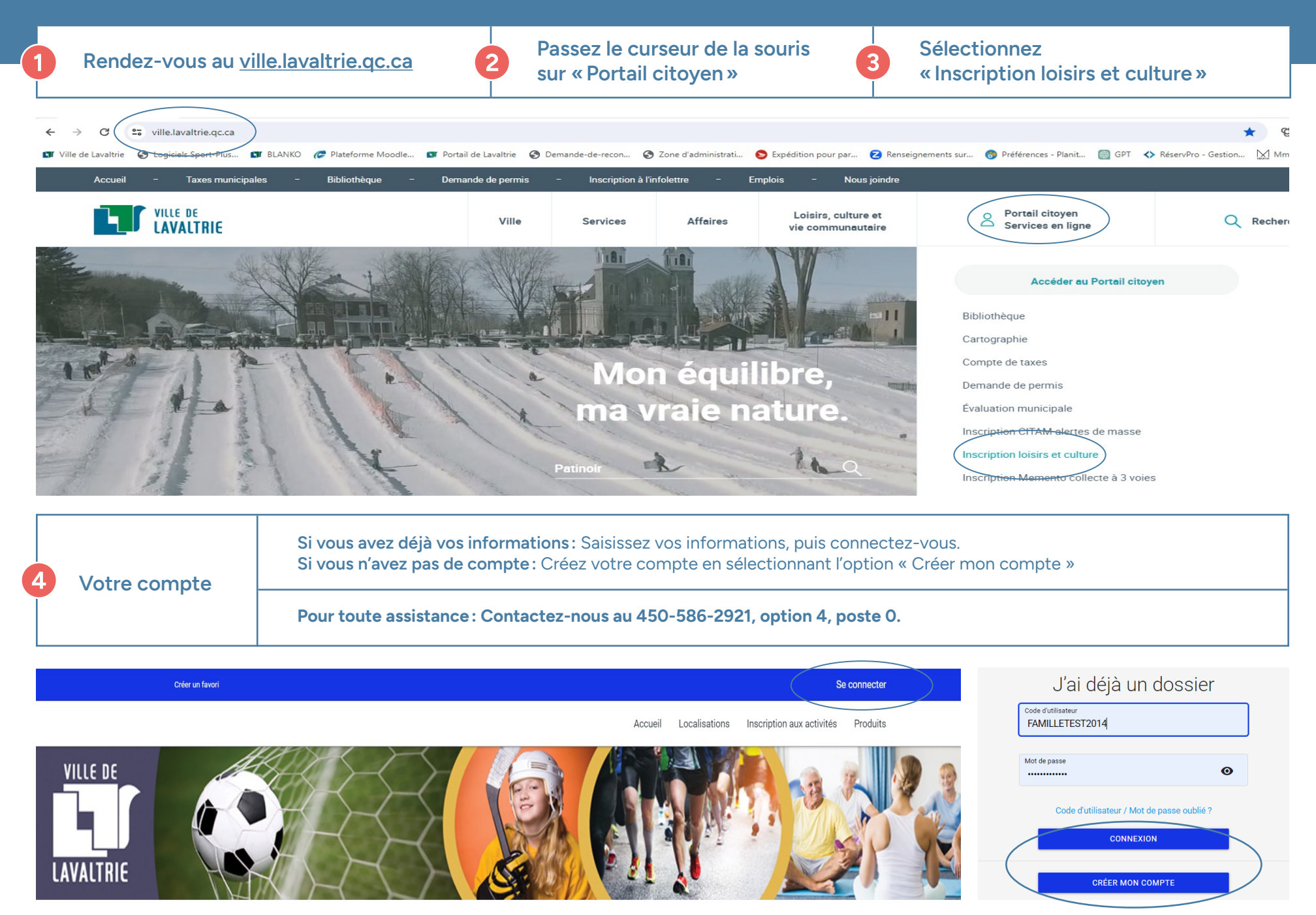

Assurez-vous de mettre à jour les informations dans votre dossier ainsi que dans celui de votre enfant.

1. Une fois connecté, cliquez sur l'onglet « INSCRIRE » sous le nom du membre à inscrire.

2. Sélectionnez le programme « Camp de jour » ainsi que le niveau « Camp de jour ».

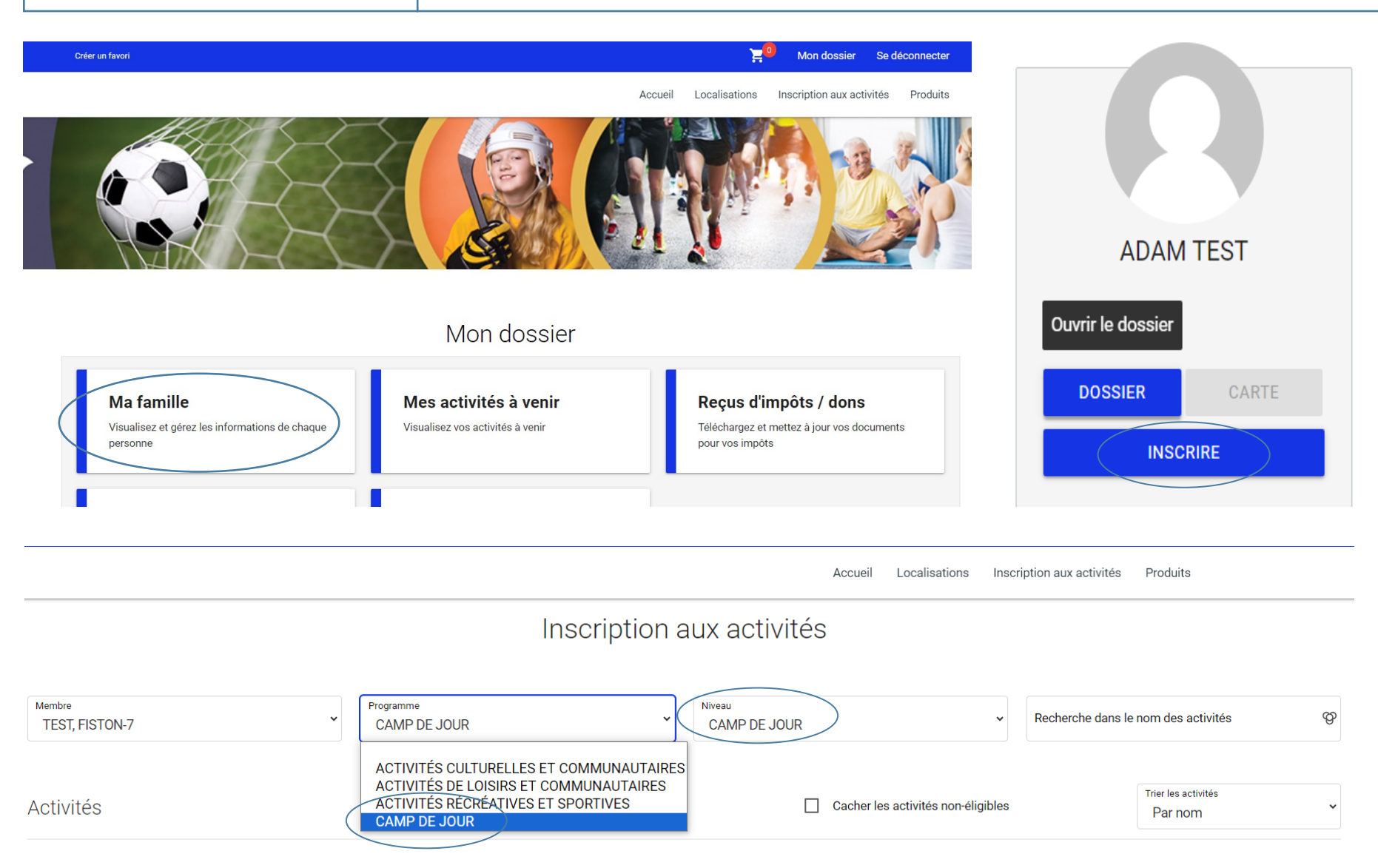

 CDJ - SEMAINE 1: DU 1er AU 5 JUILLET
 Dates de l'activité
 Début des inscriptions
 Tarif Min. - Tarif Max.

 Code: 24CD J512S1
 2024-07-01
 Ie
 100,00\$ - 100,00\$

6 Choisir la semaine

|                                                                                                 | Créer un favori                                                |                                                                                                    |                                                                                     | Än v                                                                                   | Ion dossier Se déconnecter               |   |
|-------------------------------------------------------------------------------------------------|----------------------------------------------------------------|----------------------------------------------------------------------------------------------------|-------------------------------------------------------------------------------------|----------------------------------------------------------------------------------------|------------------------------------------|---|
| _                                                                                               |                                                                |                                                                                                    |                                                                                     | Accueil Localisations Inscri                                                           | ption aux activités Produits             |   |
| Membre<br>TEST, FISTON-7                                                                        | ~                                                              | Programme<br>CAMP DE JOUR                                                                                                    | Niveau<br>CAMP DE JOUR                                                              | ~                                                                                      | Recherche dans le nom des activités      | Q |
| Activités                                                                                       |                                                                |                                                                                                    |                                                                                     | Cacher les activités non-éligibles                                                     | Par nom                                  |   |
| CDJ - SEMAINE 1: DU 1er AU 5 JUILLET     Dates de l'activ       Code: 24CDJ512S1     2024-07-01 |                                                                | Dates de l'activité<br>2024-07-01                                                                                             | Début des inscriptions<br>le<br>2024-04-04<br>Fin des inscriptions le<br>2024-04-26 | <u>Tarif Min Tarif Max.</u><br>100,00\$ - 100,00\$<br><u>Places Disponibles</u><br>296 | AJOUTER AU PANIER<br>Autres informations |   |
|                                                                                                 |                                                                | Inscription le :                                                                                                    | 2024-04-04 19:00                                                                    |                                                                                        |                                          |   |
| CDJ - SEMAIN<br>Code: 24CDJ512S2                                                                | IE 2: DU 8 AU 12 JUILLET                                       | Dates de l'activité<br>2024-07-08                                                                                             | Début des inscriptions<br>le<br>2024-04-04                                          | <u>Tarif Min Tarif Max.</u><br>100,00\$ - 100,00\$<br><u>Places Disponibles</u>        | AJOUTER AU PANIER Autres informations    |   |
| Sorties                                                                                         | Si vous souhaitez<br>Sélectionnez le pro<br>sélectionnez-les e | <b>inscrire votre enfant aux sorties, voic</b><br>ogramme : « CAMP DE JOUR – SORTI<br>t cliquez sur le bouton « Ajouter au pa | <b>i la procédure. Sin</b><br>ES ». Pour ajouter l<br>nier ».                       | on, passez à l'étape 8.<br>les sorties désirées au                                     | panier,                                  |   |
| Membre<br>TEST, FISTON-7                                                                        | ~                                                              | Programme<br>CAMP DE JOUR - SORTIES                                                                                           | Niveau<br>SORTIES                                                                   | ~                                                                                      | Recherche dans le nom des activités      |   |
| ctivités                                                                                        |                                                                |                                                                                                    |                                                                                     | Cacher les activités non-éligibles                                                     | Trier les activités<br>Par nom           |   |
| SEM 2: MÉGAMA<br>Code: 24E-P.S.2                                                                | AZE - MERCREDI 10 JUILL                                        | ET <u>Dates de l'activité</u><br>2024-07-10                                                                                   | <u>Début des inscriptions</u><br><u>le</u><br>2024-04-04<br>Fin des inscriptions le | <u>Tarif Min Tarif Max.</u><br>35,00\$ - 35,00\$<br><u>Places Disponibles</u><br>70    | AJOUTER AU PANIER<br>Autres informations | ) |

|                                                     |                                                               | <u> </u>                                    |                               |
|-----------------------------------------------------|---------------------------------------------------------------|---------------------------------------------|-------------------------------|
| réer un favori                                      |                                                               |                                             | Non dossier Se déconnecter    |
|                                                     |                                                               | Accueil Localisations Inscr                 | iption aux activités Produits |
|                                                     | Panier                                                        |                                             |                               |
|                                                     | POURSUIVRE MES INSCRIPTIONS                                   | Sommaire                                    | 1 Article(s)                  |
| ISTON-7 TEST                                        |                                                               | Sous-Total                                  | 100,00\$                      |
| 24CDJ512S1 - CDJ - SEMAINE 1: DU 1er AU 5 JUILLET   | (i)                                                           | TPS (5%)                                    | 0,00\$                        |
| 2024-07-01 <b>Sou</b>                               | s-Total: 100,00\$                                             | TVQ (9,975%)                                | 0,00\$                        |
| Auc                                                 | une taxe appliquée                                            | Total                                       | 100,00\$                      |
| SUPPRIMER                                           |                                                               | Solde au dossier                            | 0,00\$                        |
|                                                     | -                                                             | Montant à payer                             | 100,00\$                      |
| ie de Choisissez le mode<br>ment Complétez vos info | de paiement désiré : « 1 paiem<br>rmations, puis enregistrez. | PASSER LA COM<br>nent » ou « 3 paiements ». | IMANDE                        |
|                                                     |                                                               |                                             | Î                             |

## Carte

Pour modifier les numéros de la carte ou le CVV, vous devrez la supprimer ou créer une nouvelle carte.

## 🏚 Information de la carte

Numéro de la carte

Date d'expiration (mm/yy)

CVV

## Autres informations

Pour ajouter une adresse aller dans Mon Dossier, Coffre client

\* Adresse de facturation

11111 RUE TEST LAVALTRIE

ANNULER

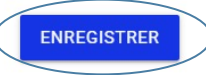

Paysafe:

VISA

Pour toute assistance, veuillez nous contacter au 450-586-2921, option 4, poste 0 ou par courriel à <u>campdejour@ville.lavaltrie.qc.ca</u>.